#### **Startseite**

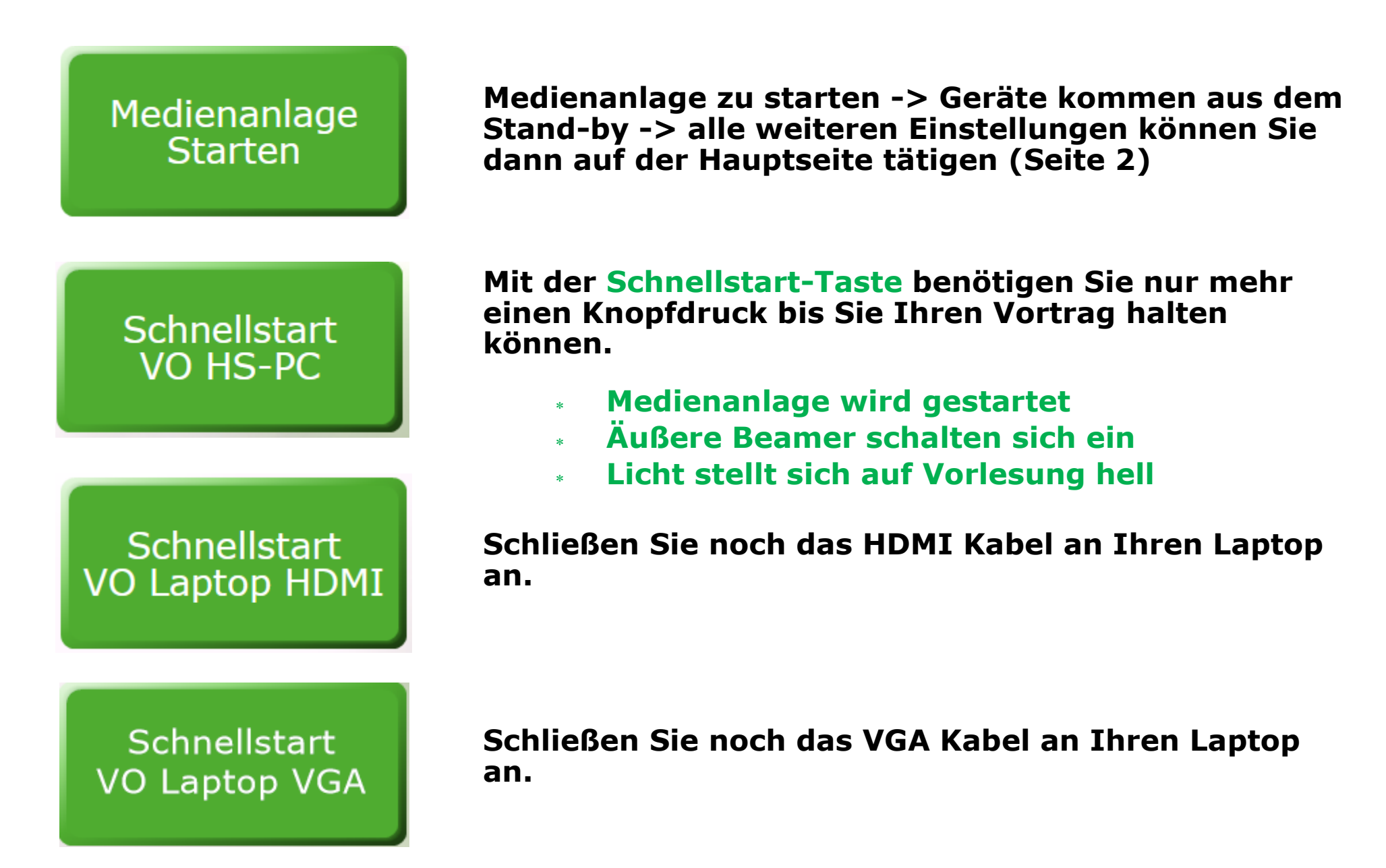

# Steuerungspanel: Input

Input: Anwählen des gewünschten Eingangssignals für Bild & Ton sowie die gewünschte Projektion

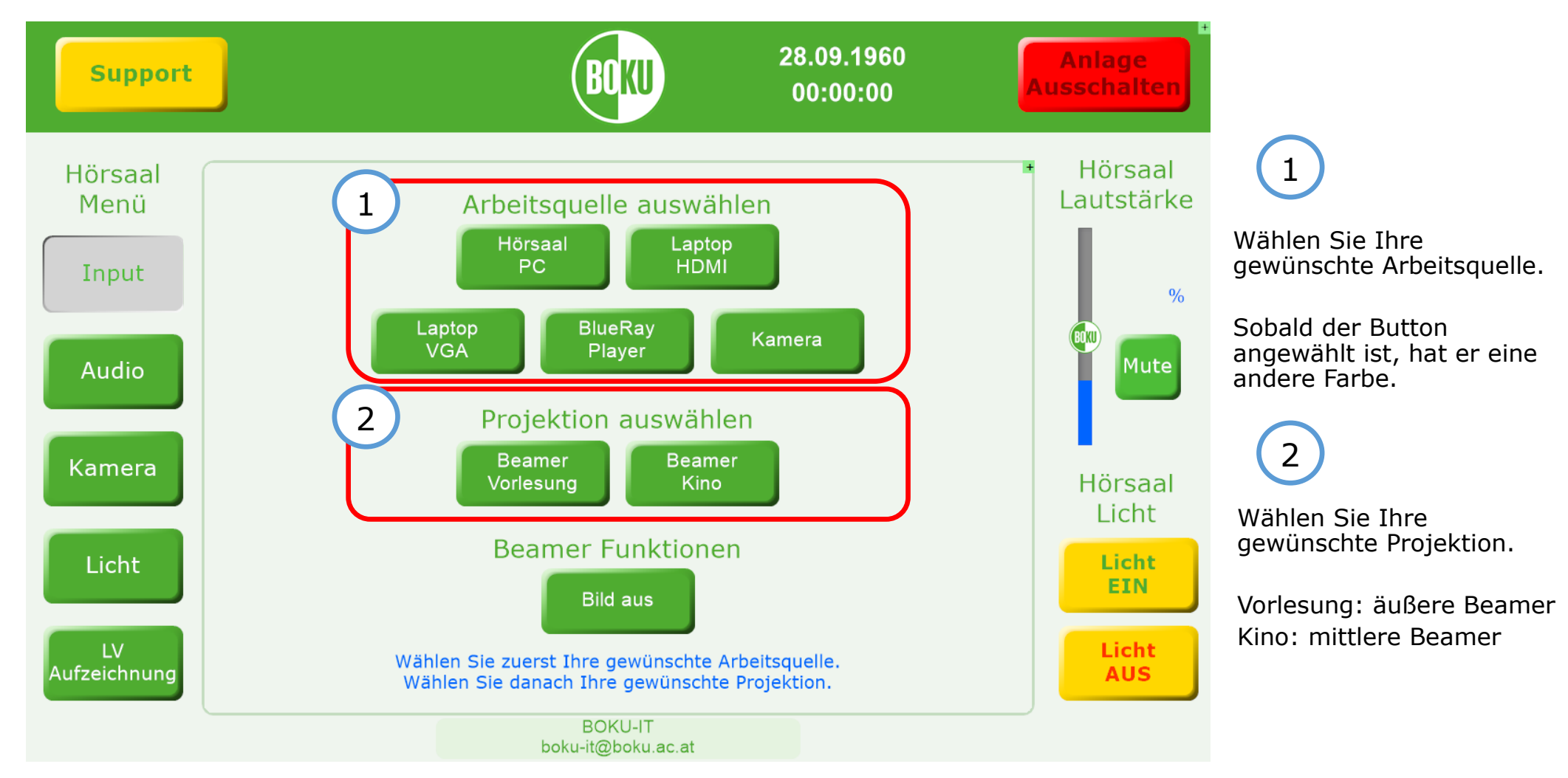

## Steuerungspanel: Audio

Audio: Lautstärkeregelung für Mikrofone & die Saalanlage (Lautsprecher)

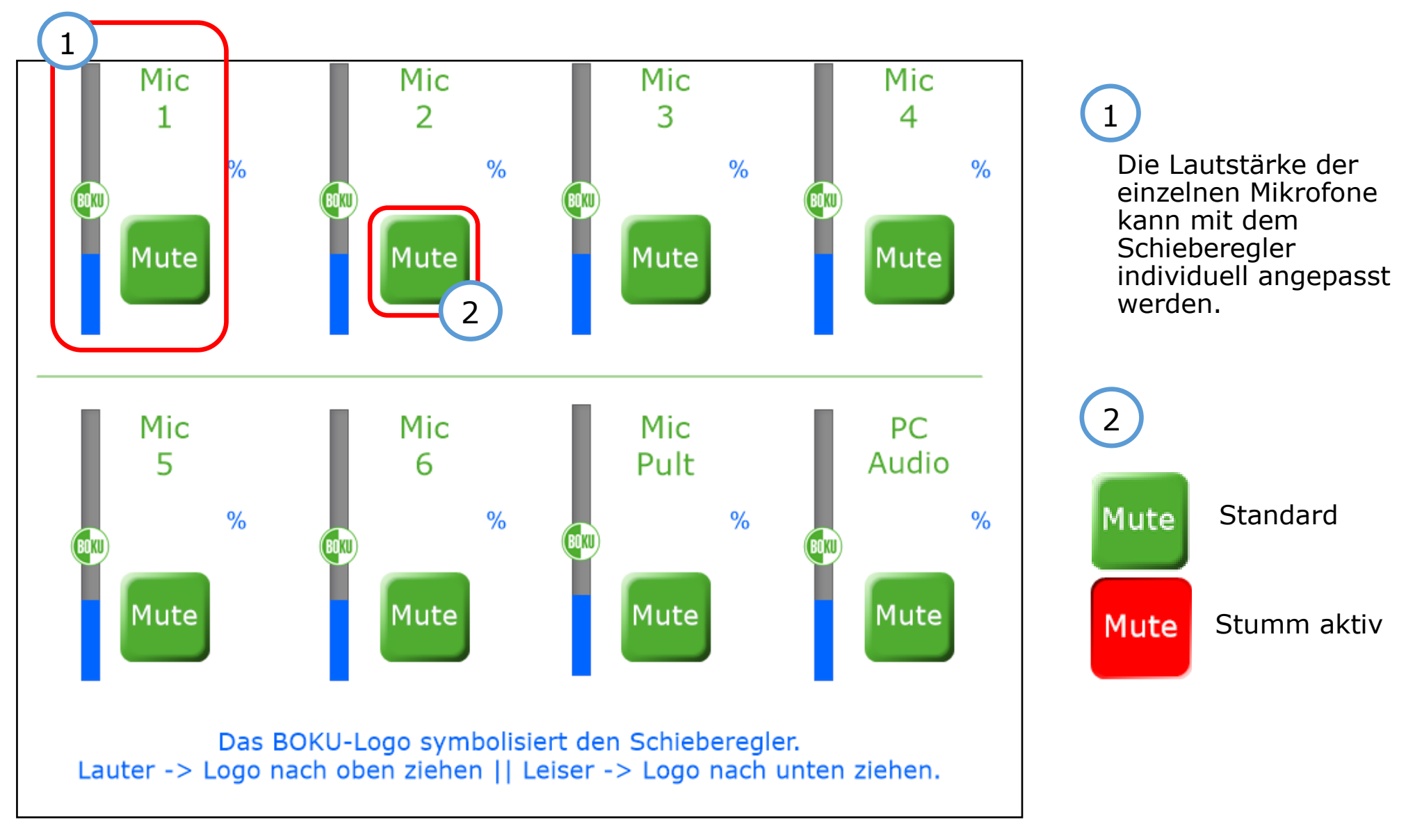

### Steuerungspanel: Kamera

Camera: Positionierung des Kamerabildes über Pfeiltasten, Zoom durch "+" / "-".

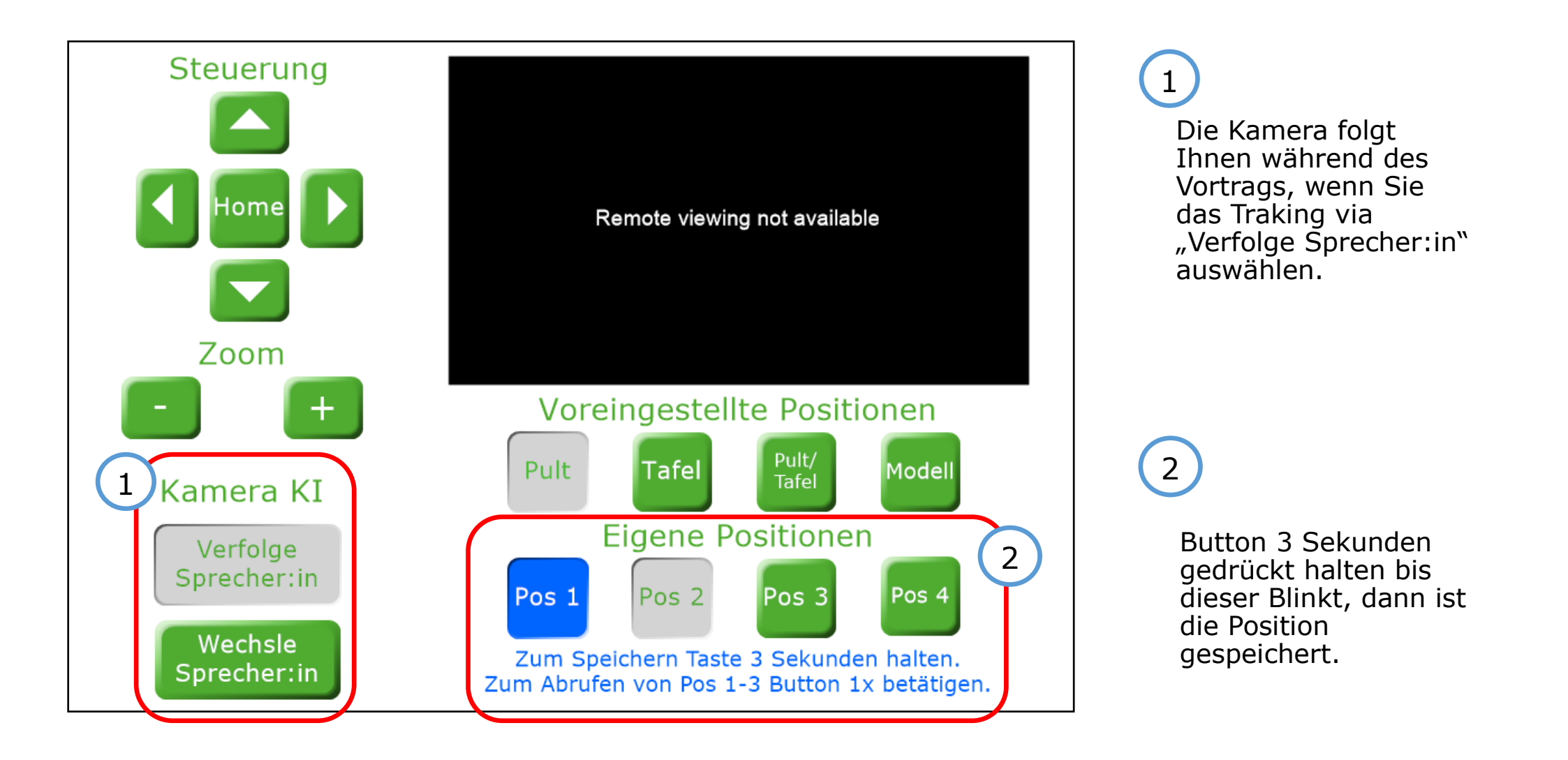

### Steuerungspanel: Licht

<u>Licht</u>: Sie können ein Preset wählen oder auch über den Dimmer die Helligkeit auf Ihre Bedürfnisse anpassen.

# 1) Voreinstellungen VO hell

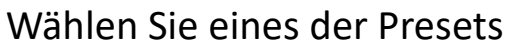

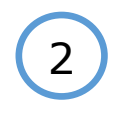

Im Dimmer Menü können die Reihen individuell angepasst werden.

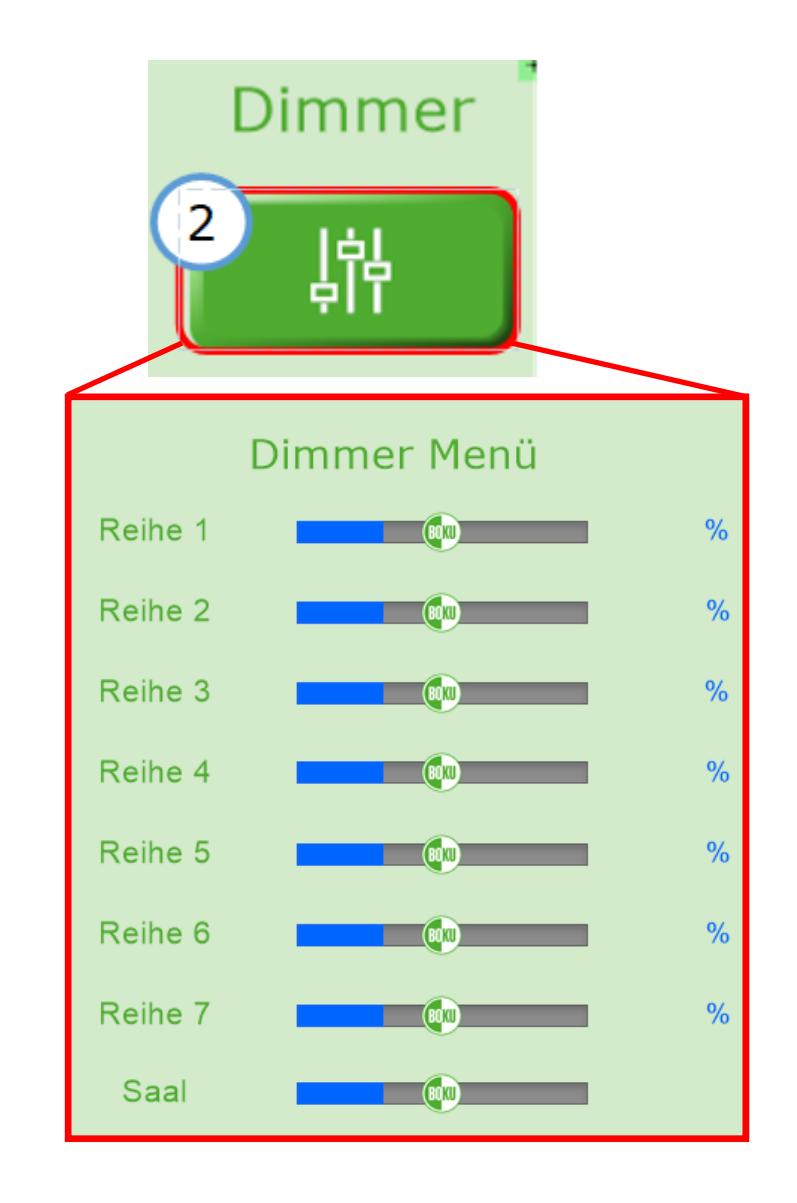

# Einstellungen in ZOOM<sup>®</sup>: Start & Anmeldung

| 😁 Zoom Cloud-Meetin | igs –                                                              | - 🗆 X    | 😑 Zoom Cloud-Meetings —                     | - | × |
|---------------------|--------------------------------------------------------------------|----------|---------------------------------------------|---|---|
|                     | ZOOM ~                                                             |          |                                             |   |   |
| ٩                   | Geben Sie Ihre E-Mail ein<br>Geben Sie Ihr Kennwort ein Vergessen? |          | Mit SSO anmelden                            |   |   |
| SSO                 | Anmelden  Ich möchte angemeldet bleiben                            |          | 2 bokuvienna .zoom.us V                     |   |   |
| (                   | oder melden Sie sich an per<br>SSO Apple Google Facebook           |          | Ich kenne die Firmendomäne nicht Fortfahren |   |   |
| < Zurück            |                                                                    | Anmelden | < Zurück                                    |   |   |

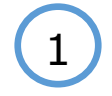

Wählen Sie die SSO Anmeldung um sich mit Ihrem BOKU-Login bei ZOOM anzumelden.

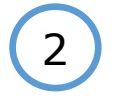

Tippen Sie "bokuvienna" ein um zur Loginseite zu gelangen.

# Einstellungen in ZOOM<sup>®</sup>: Audio & Video

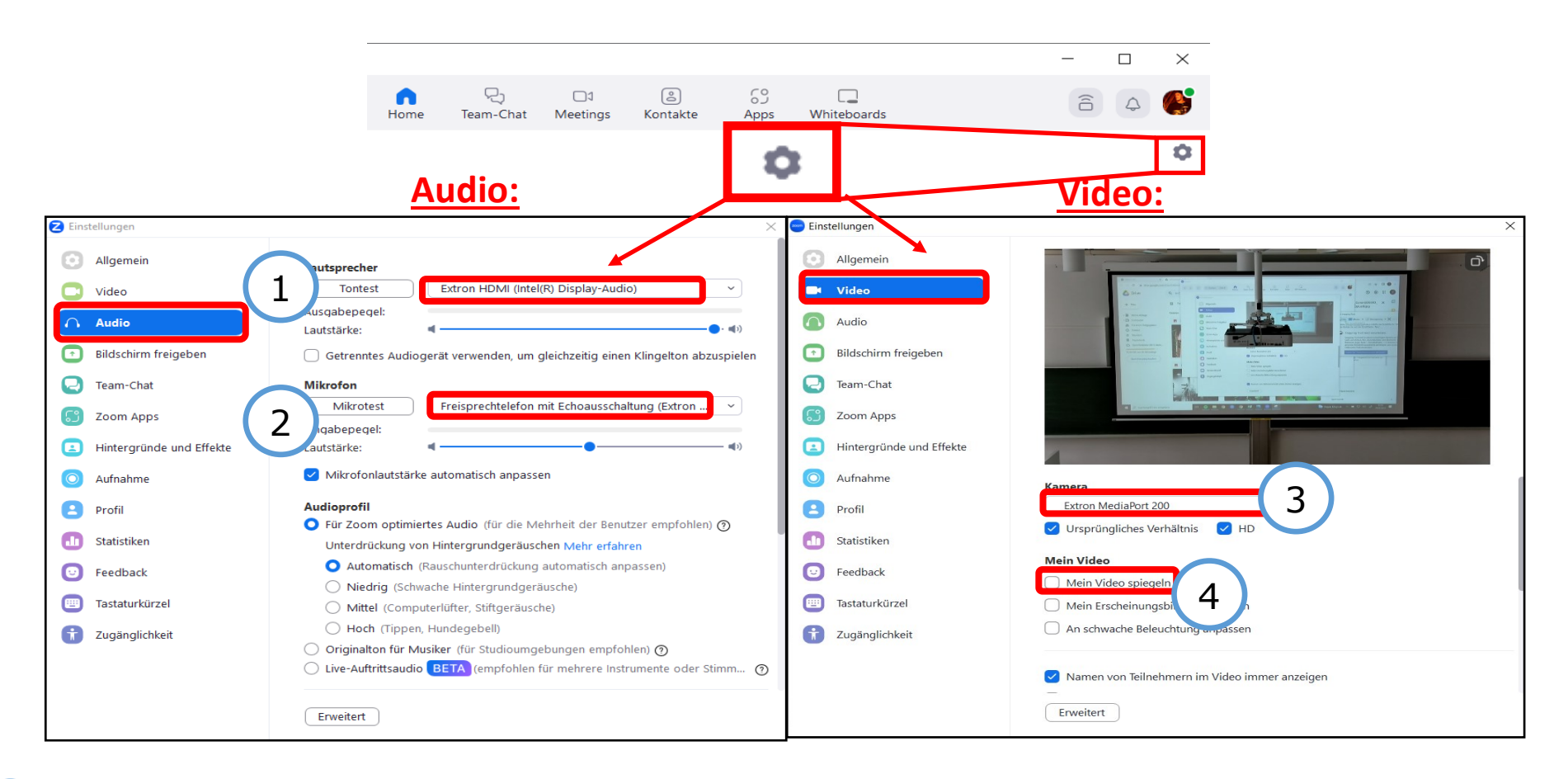

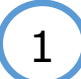

2

#### Lautsprecher:

Extron HDMI (Intel® Display-Audio)

#### **Mikrofon:**

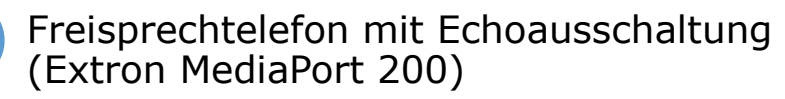

#### 3 Kamera:

Extron MediaPort 200

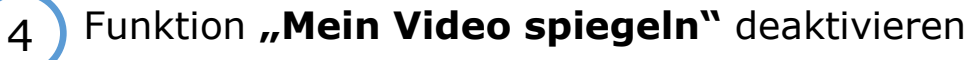

# Hybridlehre (Zoom): Bildschirmfreigabe

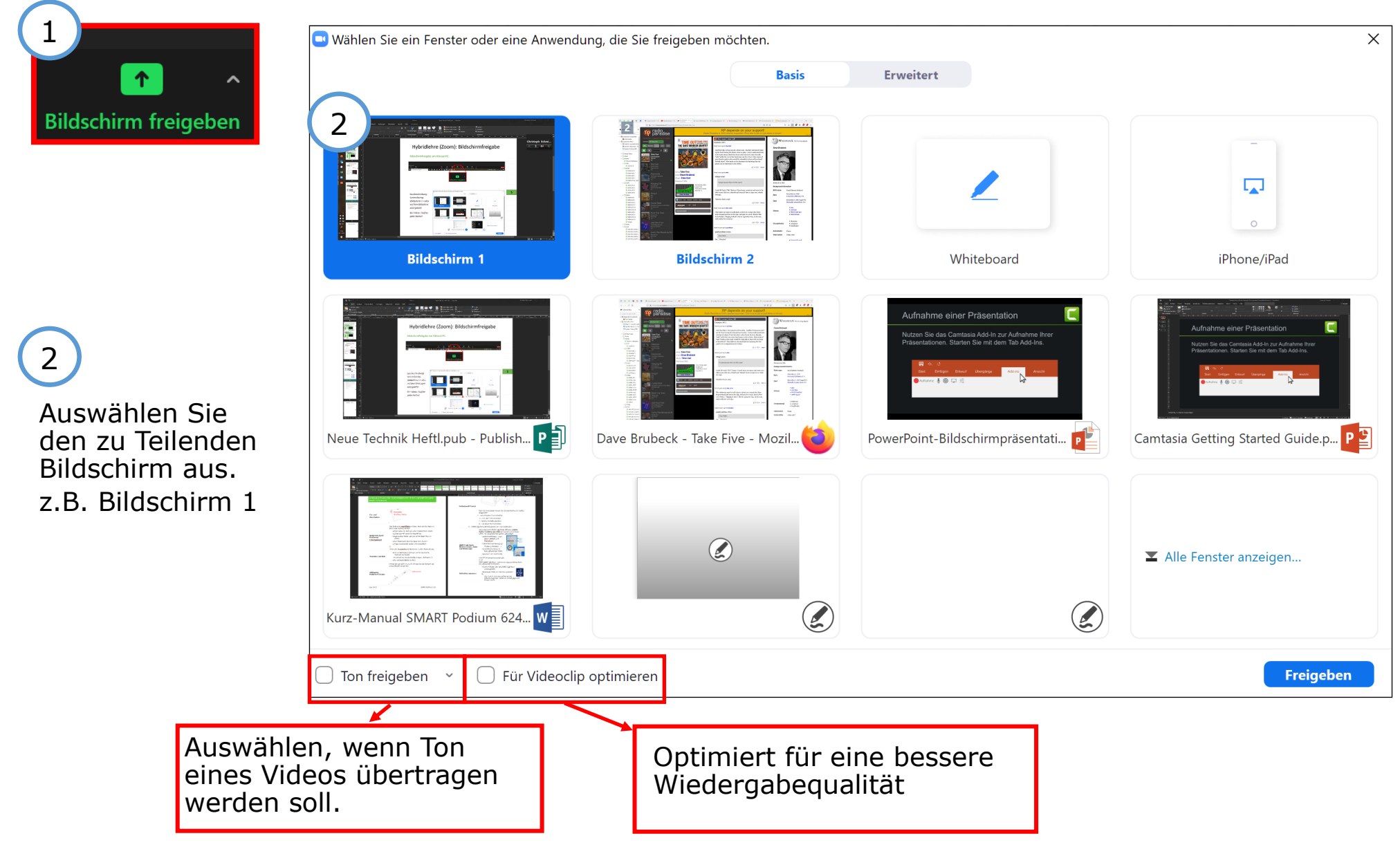